# AE Timer Web Part

© AMREIN ENGINEERING AG Version 1.0

May 2013

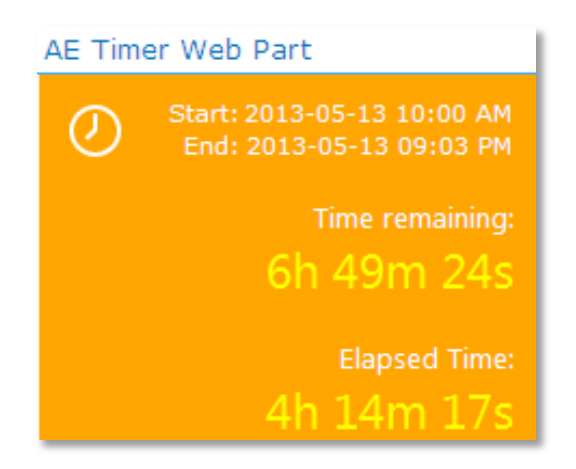

# Description

The AE Timer Web Part allows to display a countdown timer and/or an "elapsed time" timer. The AE Timer Web Part can be used with Windows Sharepoint Services V3, MOSS 2007, Sharepoint 2010 and Sharepoint 2013

The following parameters can be configured:

- Start Date/Time
- End Date/Time
- CSS style
- Timer Display
- Web Part Connection

## **Prerequisites**

Before you attempt to install the solutions you need to make sure that you have the following installed on your server(s):

• Microsoft Office SharePoint Server 2007, WSS 3.0, Sharepoint 2010 or Sharepoint 2013

## Installation

#### Manual Installation

- download and unpack the AETimerWebpart.zip file. The ZIP archive contains the AETimerWebpart.dll and the AETimer.webpart files.
- 2. drop the **AETimerWebpart.dll** either into the SPS web application bin directory or into the GAC of your Sharepoint server (c:\windows\assembly).
- 3. add the following line to the "<SafeControls>" section of your Web.Config file. Please make sure that the line is added as one single line (no line breaks):

<SafeControl Assembly="AETimerWebpart, Version=1.0.0.0, Culture=neutral, PublicKeyToken=8d76c393d8c0bb23" Namespace="AETimerWebpart" TypeName="\*" Safe="True" SafeAgainstScript="False" />

from the top site go to "Site Actions/Site Settings/Modify All Site Settings/Galleries/Web Parts"

4. use the "Upload" menu option to upload the AETimer.webpart file.

#### Automatic Installation

- 1. Unpack the **AETimerWebpart.wsp** and **Install.bat** files from the Zip Archive and place the 2 files onto your Sharepoint Server.
- Add the Solution by either running Install2007.bat for Sharepoint 2007, install2010.bat for Sharepoint 2010, install2013.bat for Sharepoint 2013 or by manually entering: stsadm -o addsolution -filename AETimerWebpart.wsp
- Deploy the solution by navigating with your browser to "Central Administration > System Settings > Farm Management > Manage farm solutions":

| SharePoint 2010           | Central | Administration   System Settings                                                           |
|---------------------------|---------|--------------------------------------------------------------------------------------------|
|                           |         |                                                                                            |
| Central<br>Administration | Ī       | Servers<br>Manage servers in this farm   Manage services on server                         |
| Application Management    |         |                                                                                            |
| System Settings           |         | E-Mail and Text Messages (SMS)                                                             |
| Monitoring                |         | Configure outgoing e-mail settings   Configure incoming e-mail settings   Configure mobile |
| Backup and Restore        |         | Farm Management                                                                            |
| Security                  |         | Configure alternate access mappings   Manage farm features   Manage farm solutions         |
| Upgrade and Migration     |         | Manage user solutions   Configure privacy options   Configure cross-fire in access zone    |

4. You should now see the AETimerWebpart.wsp in the farm's solution store:

| SharePoint 2010                           | Central Administration → Solution Management<br>This page has a list of the Solutions in the farm. |              |                     |  |
|-------------------------------------------|----------------------------------------------------------------------------------------------------|--------------|---------------------|--|
| Central<br>Administration                 | Name                                                                                               | Status       | Deployed To         |  |
| Application Management<br>System Settings | aetimerwebpart.wsp                                                                                 | Not Deployed | http://ae-web2-cd.a |  |
|                                           | aetodaywebpartsp                                                                                   | Deployed     | None                |  |
| Monitoring                                | aetwitterenterprisewebpart.wsp                                                                     | Deployed     | http://ae-web2-cd.; |  |

## Click on "AETimerWebpart.wsp" to deploy the solution:

| SharePoint 2010                                          | ) Central Administration   Solution Properties                                                           |                                              |  |  |
|----------------------------------------------------------|----------------------------------------------------------------------------------------------------|----------------------------------------------|--|--|
| Central<br>Administration<br>Application Management      | Deploy Solution Remove Solution Ba                                                                       | ck to Solutions                              |  |  |
| System Settings<br>Monitoring                            | Name:<br>Type:                                                                                           | aetimerwebpart.wsp<br>Core Solution          |  |  |
| Backup and Restore<br>Security                           | Contains Web Application Resource:<br>Contains Global Assembly:<br>Contains Code Access Security Policy: | Yes<br>Yes<br>No                             |  |  |
| Opgrade and Migration<br>General Application<br>Settings | Deployment Server Type:<br>Deployment Status:<br>Deployed To:                                            | Front-end Web server<br>Not Deployed<br>None |  |  |

5. Proceed to activate the feature by navigating to the "Site Actions/Site Settings" page in your top-level site:

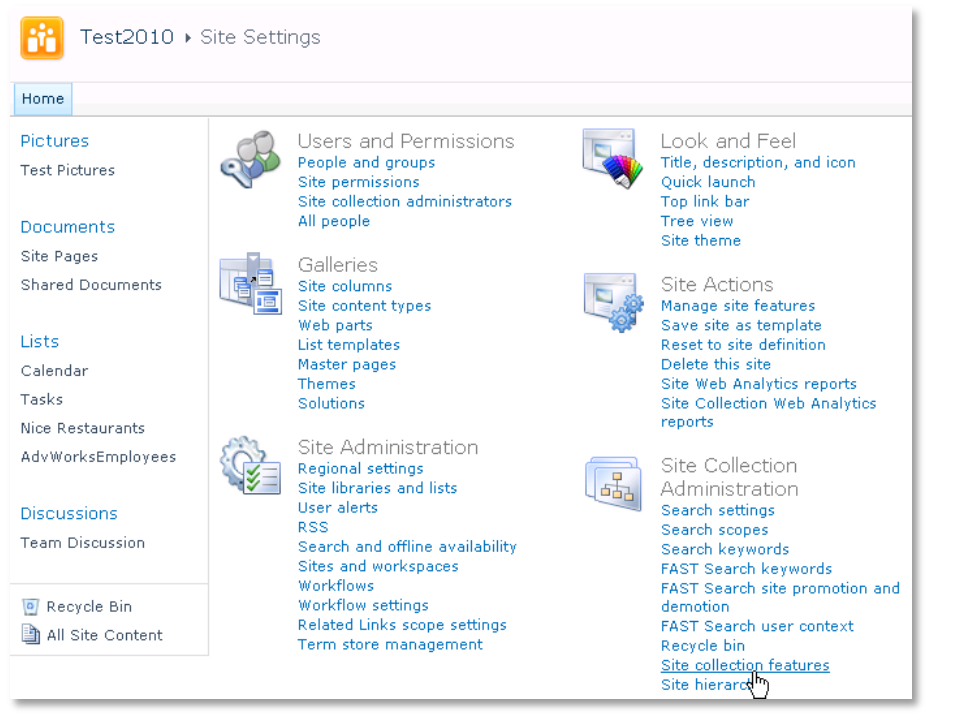

Choose "Site collection features" to navigate to the Site Collection Features page:

| Site Collection Administration + Features |  |                                               |     |            |        |
|-------------------------------------------|--|-----------------------------------------------|-----|------------|--------|
| Home                                      |  |                                               |     |            |        |
| Pictures                                  |  | Name                                          |     |            |        |
| Test Pictures                             |  | AE Timer Web Part<br>Countdowm Timer          |     | Activate   | 1      |
| Documents                                 |  |                                               | L L | 12         |        |
| Site Pages                                |  | AE Birthday Web Part                          |     | Deactivate | Active |
| Shared Documents                          |  | Displays upcoming Birthdays and Anniversaries |     |            |        |

Activate the "AE Timer Web Part" feature

#### Adding the Web Part to a Page

Navigate to a page where you would like to place the web part and choose "*Site Actions/Edit Page*" Add the web part to the appropriate zone. The web part is listed in the "**Amrein Engineering**" gallery section :

|                      |                         | Editing Tools                   |                                  | Web Part Tools |         |                                                                                 |  |
|----------------------|-------------------------|---------------------------------|----------------------------------|----------------|---------|---------------------------------------------------------------------------------|--|
| Site Actio           | ons 🕶 🐋 🥻 E             | Browse Page                     | Format Text                      | Insert         | Options |                                                                                 |  |
| Table                | Picture Video and Audio | Q 1<br>Link Upload<br>File      | Web Existing                     | g New<br>List  |         |                                                                                 |  |
| Tables               | Media                   | Links                           | Web Par                          | ts             |         |                                                                                 |  |
| Catego               | ories                   | Web Parts                       |                                  |                |         |                                                                                 |  |
| Lists and Libraries  |                         | AE Survey                       | AE Survey Archive Web Part       |                |         | <ul> <li>AE Twitter Enterprise Web Part</li> <li>AE Twitter Web Part</li> </ul> |  |
| 🚞 Amrein Engineering |                         | 🗖 AE Task Ro                    | 🗖 AE Task Rollup Web Part        |                |         | g Events Web Part                                                               |  |
| Amrein Solutions     |                         | AE Team M                       | AE Team Members (SP2010 Version) |                |         | tlight (SP2010 Vers                                                             |  |
| Bamboo Solutions     |                         | AE Timeline                     | AE Timeline Web Part             |                |         | Forecast                                                                        |  |
| 🛅 Business Data      |                         | 🗖 AE Timer W                    | AE Timer Web Part                |                |         | AE Weather Forecast (AD)                                                        |  |
| CellWorks            |                         | The Day 🗟 🗖 AE Welcome Web Part |                                  | Web Part       |         |                                                                                 |  |

#### Web Part Configuration

Configure the following Web Part properties in the Web Part Editor "Miscellaneous" pane section as needed:

- Start Time:
  - enter the Timer start date and time (Default= "Now")
- End Time:

enter the Timer end date and time (Default= "Now" + 1 hour) You also can supply the End Time via a *Web Part connection*. For example, you might use the AE Filter web part to dynamically select a task list's "Due Date":

| AE Filter Web Part |               | • |
|--------------------|---------------|---|
| Task: Backup SQ    | Minimize      |   |
| ×                  | Delete        |   |
|                    | Edit Web Part |   |
| AE Timer Web Pa    | Connections   | ≁ |
| Start: 2013-05-1   |               |   |
| End: 2013-05-1     |               |   |
| Time remaining:    |               |   |
| 2d 0h              | 27m 22c       |   |

- Use AM/PM time format: either us the military or AM/PM time format
- Display Start and End Time: optionally display the timer's start and end time
- Display Elapsed Time: optionally display the timer's elapsed time
- **Display Timer Icon**: optionally display the timer icon in the upper lefthand corner
- Display Units:
  - either display the time formatted as
  - day:hours:minutes:seconds
  - hours
  - days

#### • Timer CSS Style:

optionally enter the CSS style for the Timer box Example:

font:10pt Segoe UI;color:white;background-color:orange;padding:10px; textalign:right;width:210px;height:150px

- Time Font:
   optionally enter the CSS style for the Timer countdown display Example:
   17pt Segoe UI;color:yellow;vertical-align:bottom
- **Time Remaining Label**: enter the label to be displayed

| <ul> <li>Miscellaneous</li> </ul> |  |  |  |  |  |
|-----------------------------------|--|--|--|--|--|
| Start time                        |  |  |  |  |  |
| 5/13/2013 10:00:00 AM             |  |  |  |  |  |
| End time                          |  |  |  |  |  |
| 5/14/2013 9:03:41 PM              |  |  |  |  |  |
| Display Start and End Time        |  |  |  |  |  |
| Use AM/PM time format             |  |  |  |  |  |
| Display Elapsed Time              |  |  |  |  |  |
| Display Timer Icon                |  |  |  |  |  |
| Display Units                     |  |  |  |  |  |
| full 💌                            |  |  |  |  |  |
| Timer CSS Style                   |  |  |  |  |  |
| font:10pt segoe ui;color:white;   |  |  |  |  |  |
| Time Font                         |  |  |  |  |  |
| 17pt Segoe UI;color:yellow;vei    |  |  |  |  |  |
| Time Remaining Label              |  |  |  |  |  |
| Time remaining:                   |  |  |  |  |  |
| OK Cancel Apply                   |  |  |  |  |  |